## Registering for the Homework Forum

- 1. Go to http://www.blockwerks.com/forum
- 2. Look on the right side of the banner and click on **Register**.
- 3. Read the statement displayed on the screen and click the **Agree** button.

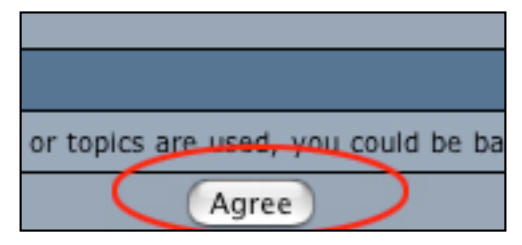

4. On the next screen fill-in the **Required** information.

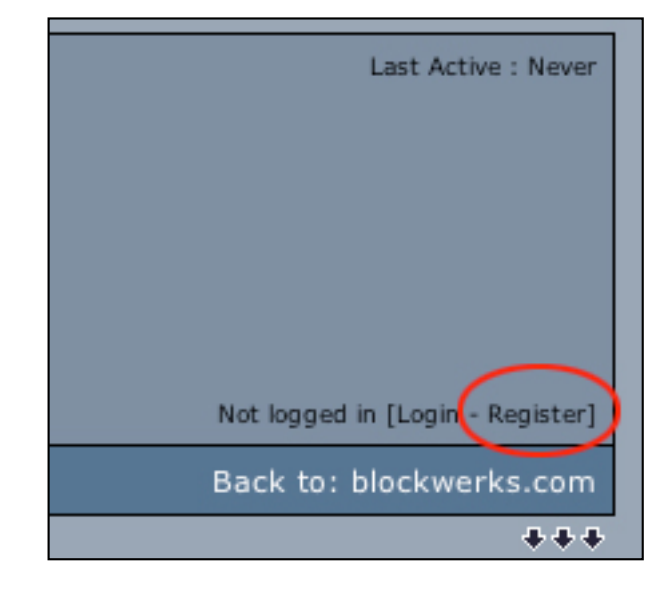

| Register - Required: |  |
|----------------------|--|
| Username             |  |
| Password:            |  |
| Retype Password:     |  |
| E-Mail:              |  |
| Register - Ontional  |  |

- 5. The rest of the information on the page is optional. Read carefully and decide what choices are suited to your needs.
- 6. After you have made your choices, click the **Register** button at the bottom of the page.

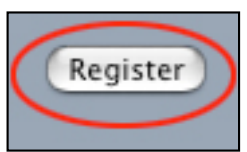

## Registering for the Homework Forum

7. This should bring you to a page of available topics. If it does not, then click on the Login button of the right side of the banner.

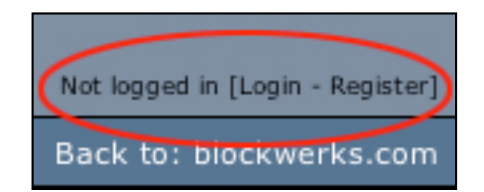

- 8. At the top of the main page is a link that offers answers to **FAQ**.
- When you arrive at the page with the list of topics, click on the topic that most closely relates to your question or post.

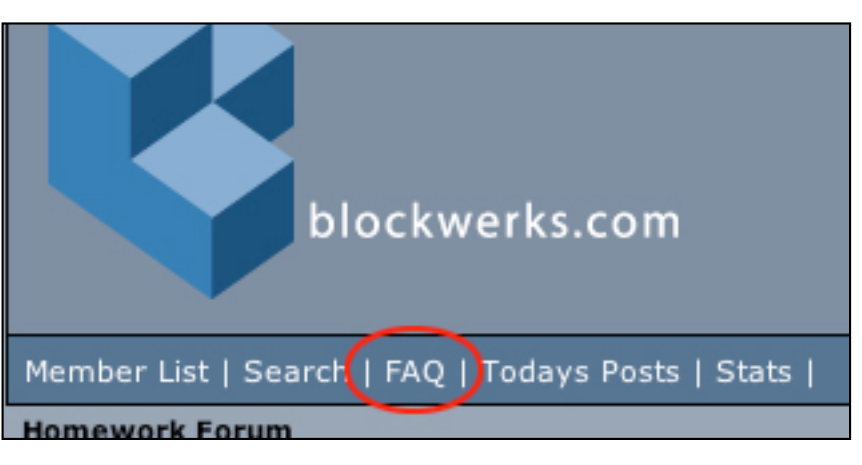

10. If you do not find a topic close to your question or post, click on any of the topics. At the next screen, click on the **New Topic** button.

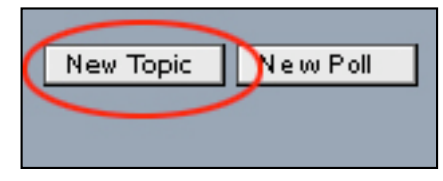

11. At the next screen, you will be able to type in the subject of the new topic and format your post.

| Post New Topic                                                                 |                                                                                                    |
|--------------------------------------------------------------------------------|----------------------------------------------------------------------------------------------------|
| Who Can Post?                                                                  | All users can post new topics                                                                                                    |
| Logged In User:                                                                | breaker [lagout ]                                                                                                    |
| Subject: 🤇                                                                     |                                                                                                    |
| Icon:                                                                          |                                                                                                    |
| Formatting Mode:<br>• Normal<br>• Advanced<br>• Help                           | Verdana     3     White       B     ✓     U     ≅     S     White                                                                          |
| Message:<br>HTML is Off<br>Smilles are On<br>BB Code is On<br>[img] Code is On | <ul> <li>Disable smileys?</li> <li>Use signature?</li> <li>Turn BBCode off?</li> <li>Receive email notification of new replies?</li> </ul> |
| Attachment:                                                                    | Choose File no file selected                                                                                                    |

## Registering for the Homework Forum

- 12. When you are finished, click the **Post New Topic** button at the bottom of the screen.
- 13. When you are finished in the *Homework Forum*, make sure that you logout.
- 14. If you have any questions or problems, call (326.5514) or email (<u>tutor@blockwerks.com</u>).

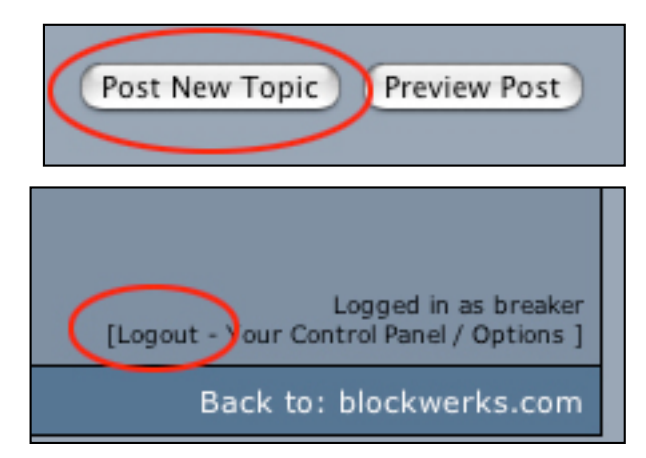